Vejledning til tilmelding via badmintonpeople

# Badmintonpeople.dk

 Når du kommer til badmintonpeople.dk er der øverst til højre et "log in", hvor du kan logge ind, hvis du har oprettet dig som bruger i badmintonpeople. Hvis du ikke har det, trykker du i stedet på "tilmeld" øverst til højre.

| p://badmintonpeople.dk/User/NewUser/# $\mathcal{O} \star \mathfrak{C}$ | BadmintonPeople - ×                                    |                         |                      |
|------------------------------------------------------------------------|--------------------------------------------------------|-------------------------|----------------------|
| Annoncering   Hjemmeside-Plugi                                         | ✓ Søg ▼ Y Y Uel Mere ≫ ns   Få hjemmeside til din klub | Søg personer og klubber | Login Tilmeld        |
|                                                                        |                                                        |                         |                      |
|                                                                        |                                                        |                         |                      |
|                                                                        |                                                        |                         |                      |
|                                                                        |                                                        |                         |                      |
| BADMINTO                                                               | NPEOPLE                                                | DGI                     | BADMINTON<br>DANMARK |

## Find turnering

- Vælg turnering ude til venstre
- Vælg tilmeld turnering
- Nu trykker du på "vælg" knappen som fremkommer midt på skærmen
- I firkanten der kommer frem på skærmen skriver du datoen for stævnet i "fra dato-feltet"
- Så skriver du arrangørklub, hvis du kender den. Det er ikke nødvendigt.
- Hvis det er i DGI Midtjylland stævnet er, så vælger du det i "DGI/Landsdelsforeninger"
- De resterende felter skal være tomme
- Tryk "søg"

• Nu kommer der en liste med stævner den dato du søgte på. Vælg det du søger.

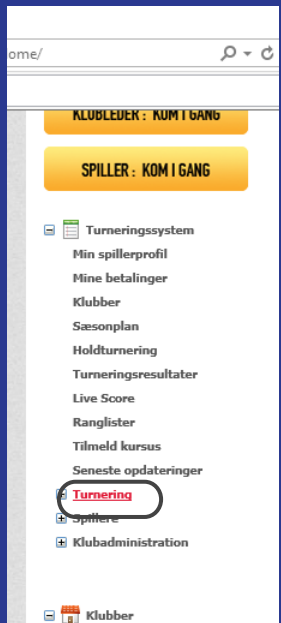

| Klubber            |  |  |  |  |
|--------------------|--|--|--|--|
| 🗄 🦣 Mønsted IF     |  |  |  |  |
| 🗄 💿 Applikationer  |  |  |  |  |
| 🗄 🦣 Venner         |  |  |  |  |
| 🗄 🛖 Fans og Idoler |  |  |  |  |
| 🗄 💇 Beskeder       |  |  |  |  |
| Mine filer         |  |  |  |  |
| 🧸 Min profil       |  |  |  |  |
| 🕒 Mine bookinger   |  |  |  |  |

📆 Min kalender

| KLUBLEDEK : KUM I GANG |
|------------------------|
|                        |
|                        |
|                        |
| SPILLER : KOM I GANG   |
|                        |
|                        |
| _                      |
| Turneringssystem       |
|                        |
| Min spillerprofil      |
|                        |
| Mine betalinger        |
| rel II                 |

me/

Klubber Sæsonplan P-0

Holdturnering

Turneringsresultater

Live Score Ranglister

Tilmeld kursus

Seneste opdateringer

Turnering Tilmeld turnering

> Betal tilmeldinger Mine tilmeldinger

Deltagerliste

Spillere

+ Klubadministration

### **ON**PEOPLE

Klubber Ranglister Holdturnering Turn

#### **Tilmeld turnering**

#### 👔 Hjælp

Vælg turnering

Indkøbskurv

Indkøbskurven er tom

Betaling sker på vegne af Mønsted

Korttype Dankort  $\sim$ 

Accepter handelsbetingelserne Vis

Gennemfør

#### **Tilmeld turnering**

#### 👔 Hjælp

| Vælg turnering              | _        | _                                 | _                   | <br>3 |
|-----------------------------|----------|-----------------------------------|---------------------|-------|
| Årgang Række Arra           | ngørklub | Fra<br>28-09-2015<br>(dd-mm-åååå) | Til<br>(dd-mm-åååå) |       |
| Badminton<br>Danmark/Kredse | DGI/Lan  | dsdelsforeninger                  | Internationalt      |       |
| Søg                         |          |                                   |                     |       |
|                             |          |                                   |                     |       |
|                             |          |                                   |                     |       |

### Række og spiller - single

- nu vælger du den årgang og række du/dit barn spiller i.
- dernæst vælger du om det er single eller double
- for at finde spilleren trykker du vælg spiller.
- I firkanten der kommer frem skriver du navn og klub og trykker søg
- nu kommer de spiller med det navn du søgte i den klub
- Find din spiller og tryk vælg
- Under navnet trykker du på tilføj.

### Række og spiller - double

double tilmelding foregår ligesom til single
Har du ikke en doublemakker kan du tilmelde dig med X-makker, så får du en at spille med fra en anden klub
har du en makker skriver du hans eller hendes navn og evt klub og finder spiller

### Betaling

• Nu vælger du så hvilken korttype du ønsker at betale med.

• Det konto nr. du skal opgive er den konto du ønker pengene retur på, hvis den tilmeldte række ikke bliver til noget.

• Accepter betingelser og tryk gennemfør.

• Nu fortsætter du betaling som du bliver vejledt til på skærmen

• HUSK først når betalingen er gennemført er tilmeldingen gældende.

### Hjælp

Har du brug for yderlig hjælp er du velkommen til at kontakte mig på mail eller tlf. Maibritt Bunde Mønsted IF Badminton 60 15 81 54 sportersejt@gmail.com